## かんたんセットアップガイド

本製品を使用するには、本製品に付属のCD-ROMから

ドライバとユーティリティをインストールする必要があります。

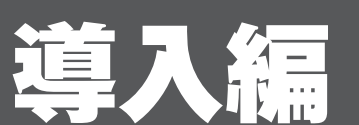

Logitec

ELECOM

LAN-W150NU2AB · AW · HT

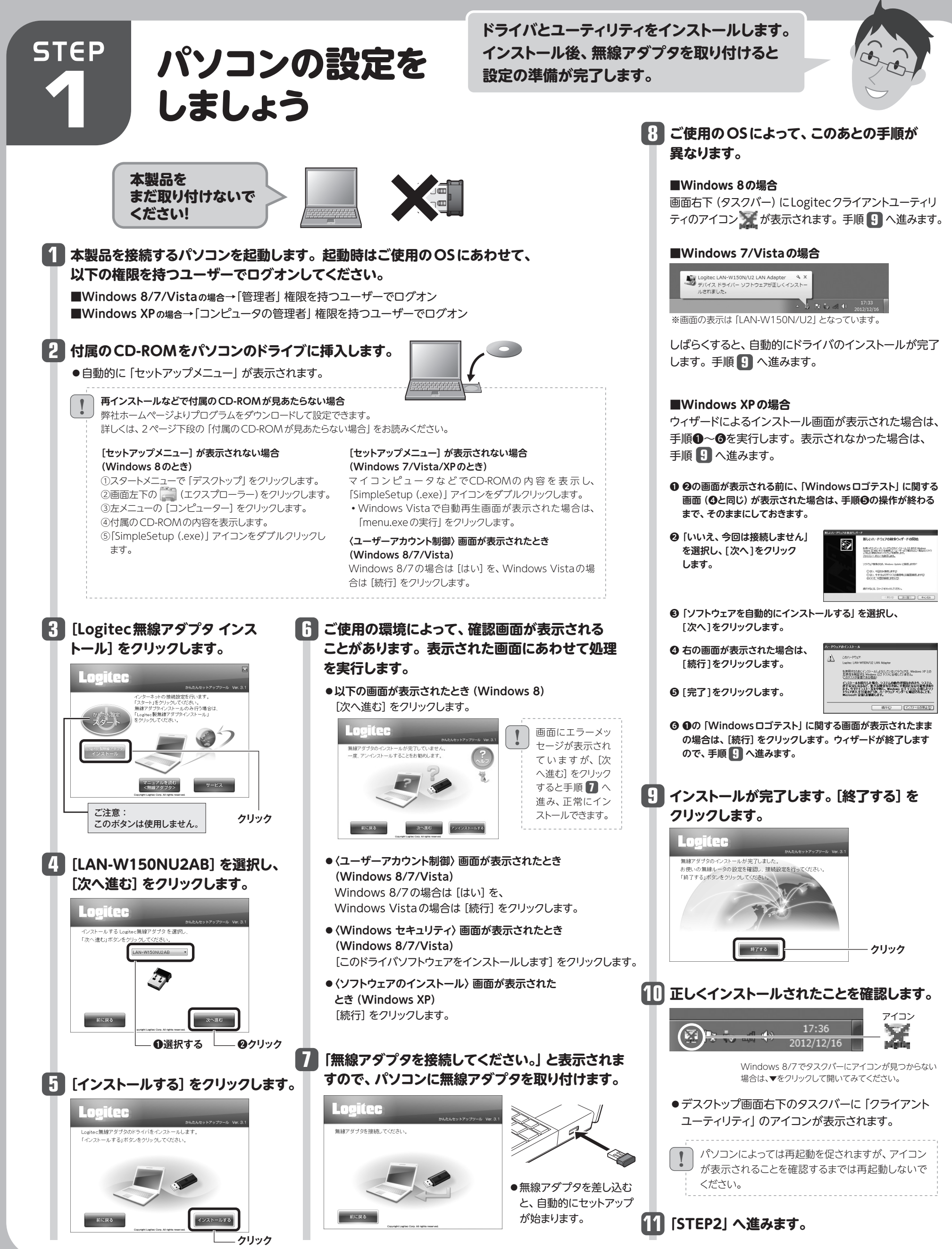

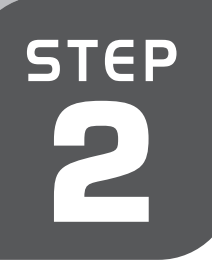

# 無線親機に接続しましょう

WPS 機能に対応した無線親機となら かんたんに接続できます!

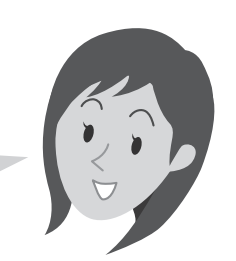

#### 無線親機がWPSに対応していない 場合

手動で無線LANへの接続設定をする必要が あります。設定方法については、3かんたん セットアップガイド 補足編 」1ページ 「手動で 無線親機に接続する場合」をお読みください。

## WPS機能を利用する場合

※手動で設定する場合は別紙「3」かんたんセットアップガイド 補足編 1ページを参照してください。

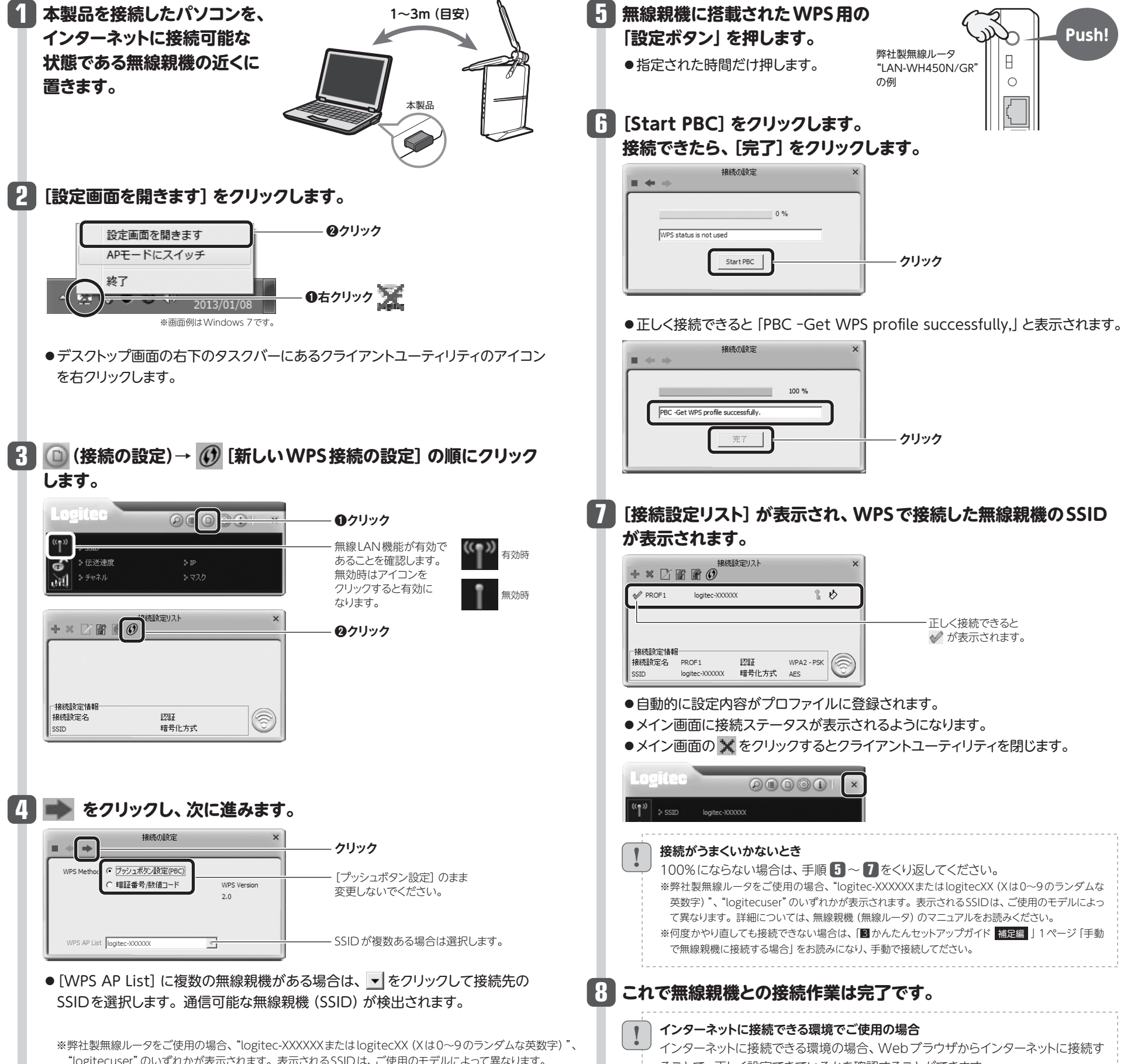

"logitecuser"のいずれかが表示されます。表示されるSSIDは、ご使用のモデルによって異なります。 詳細については、無線親機(無線ルータ)のマニュアルをお読みください。

ることで、正しく設定できているかを確認することができます。

### 付属のCD-ROMが見あたらない場合

弊社ホームページよりプログラムをダウンロードして設定できます。以下の流れで設定してください。

●弊社ホームページより [LAN-W150NU2AB・AK・KT] のドライバソフトをダウンロード します。

※インターネットへは、有線LANで接続するなどしてください。

2

※製品型番検索システムをご利用ください(http://dl.logitec.co.jp/top.php)。

❷本製品を使用するパソコンのデスクトップ上で、ダウンロードしたZIPファイルを解凍します。 ❸解凍されたフォルダを開き、「setup (.exe)」をダブルクリックします。

④〈ユーザー アカウント制御〉 画面が表示されますので、 [はい] をクリックします。 ⑤[インストール]をクリックします。 ●インストール終了の画面が表示されたら、[完了]をクリックします。 ♥このあとは、このページ上の「STEP2 無線親機に接続しましょう」へ進みます。